# TEST REPORT FOR HIGHSTAGE ACTION MODULE VALIDATION

TitleDocument IDReviewed byApproved byTest Report for Highstage ActionTR12884-1SJPROModule validation test report for<br/>SW10055-9Freiwed dateApproved dateAuthorsReviewed date2021-06-102021-06-11

|                                                                                                    | Test Report:             | TR12884-1                               |  |
|----------------------------------------------------------------------------------------------------|--------------------------|-----------------------------------------|--|
|                                                                                                    | Project number:          | VALIDATION                              |  |
|                                                                                                    | Author:                  | SK;NIJO                                 |  |
|                                                                                                    | Date:                    | 2021-06-11                              |  |
|                                                                                                    |                          |                                         |  |
|                                                                                                    | Review by:               | SJ                                      |  |
|                                                                                                    | Review date:             | 2021-06-10                              |  |
|                                                                                                    |                          |                                         |  |
|                                                                                                    | This test report is base | ed on the following test specification: |  |
|                                                                                                    | Test specification:      | TS12614                                 |  |
| Approval:                                                                                                    |                          |                                         |  |
| Date CET                                                                                                    | Initials Name Just       | tification                              |  |
| 2021-06-11                                                                                                    | 13:36:08 PRC             | D Per Reidar Orke Director              |  |
|                                                                                                    |                          |                                         |  |
| By signing this document, I hereby declare that I have reviewed the content relevant to me and I approve the document |                          |                                         |  |

| Title<br>Test Report <i>for</i> Highstage Action<br>Module validation test report for<br>SW10055-9 | Document ID<br>TR12884-1 | Reviewed by<br>SJ        | Approved by<br>PRO          |
|----------------------------------------------------------------------------------------------------|--------------------------|--------------------------|-----------------------------|
| Authors<br>SK;NIJO                                                                                 |                          | Reviewed date 2021-06-10 | Approved date<br>2021-06-11 |

### Table of Contents

| Table of Contents          | 3 |
|----------------------------|---|
| Purpose of this validation | 4 |
| Conclusion of validation   | 4 |
| Scope                      | 5 |
| Terms and Definitions      | 5 |
| Features                   | 6 |
| Test approach              | 7 |
| Test cases                 | 8 |
|                            |   |

| The Test Report <i>for</i> Highstage Action Module validation test report for | Document ID | Reviewed by   | Approved by   |
|-------------------------------------------------------------------------------|-------------|---------------|---------------|
|                                                                               | TR12884-1   | SJ            | PRO           |
| SW10055-9                                                                     |             |               |               |
| Authors                                                                       |             | Reviewed date | Approved date |
| SK;NIJO                                                                       |             | 2021-06-10    | 2021-06-11    |

#### Purpose of this validation

The purpose of this validation is to validate base functionality of the Highstage Action module. It is validated in a stand-alone mode without any reference to the QMS system it will be a part of at each customer, and the customizations it will be equipped with. Therefore, each customer using Action module as part of a certified QMS must validate the module again in their environment.

Customers are free to use this document as a template for their own validation protocols.

#### Conclusion of validation

| Title Test Report <i>for</i> Highstage Action | Document ID<br>TR12884-1 | Reviewed by<br>SJ | Approved by<br>PRO |
|-----------------------------------------------|--------------------------|-------------------|--------------------|
| Module validation test report for             |                          |                   |                    |
| SW10055-9                                     |                          |                   |                    |
| Authors                                       |                          | Reviewed date     | Approved date      |
| SK;NIJO                                       |                          | 2021-06-10        | 2021-06-11         |
|                                               |                          |                   |                    |

#### Scope

The scope of this document is twofold (*TS and TR*). As TS (*Test Specification*) the document serves as a specification of tests to be performed. As TR (*Test Report*) the document serves as a template for logging the actual test results. Before the validation is performed, TS is cloned to a TR. The TR document serves as the report, where all the result from the test is recorded. The TR is placed in the "VALIDATION" workspace.

#### Terms and Definitions

| Meta-data: | Attributes of an action controlled by Highstage, e.g workspace etc.                                                                      |
|------------|----------------------------------------------------------------------------------------------------|
| PAC:       | Point and Click with the mouse                                                                                                    |
| [XXXXX]:   | Text inside a closed set of brackets represents the status an action is in, E.g. [Step1] or [Step2] or a button or menu-option to click. |
| Document:  | A Document is an item created in Highstage (made available from the Document Module).                                                    |
| Action     | Action is the item with process steps and gates created in Highstage (made available from the Action Module).                            |
| Part       | A Part is an item created in Highstage (made available from the Part Module).                                                            |
| File       | A computer file as a collection of data stored in one unit, identified by a filename. (Microsoft office- and text files etc.)            |

| Title<br>Test Report <i>for</i> Highstage Action<br>Module validation test report for<br>SW10055-9 | Document ID<br>TR12884-1 | Reviewed by<br>SJ | Approved by<br>PRO |
|----------------------------------------------------------------------------------------------------|--------------------------|-------------------|--------------------|
| Authors                                                                                            |                          | Reviewed date     | Approved date      |
| SK;NIJO                                                                                            |                          | 2021-06-10        | 2021-06-11         |

#### Features

This test specification for validating the *Action* module in Highstage concerns features and functionality that are associated exclusively with the *Action* module of the Highstage system.

- Test case 0: Preparation
- Test case 1: Action generation
  - Create new Action
- Test case 2: Searching
  - Todo search now, future, past
  - Deadlines /Date management
- Test case 3: Process Security
  - Resources
- Test case 4: Action Process
  - o Stage Gate
  - $\circ$   $\;$  Field behaviour including mandatory and min-max count and state  $\;$
  - o Object behaviour including mandatory and min-max count and state
  - $\circ \quad \text{Step to next} \quad$
- Test case 5: Closing of Action
  - o Close action
  - $\circ \quad \text{Obsolete and re-activation} \\$

| Title<br>Test Report <i>for</i> Highstage Action | Document ID<br>TR12884-1 | Reviewed by<br>SJ | Approved by<br>PRO |
|--------------------------------------------------|--------------------------|-------------------|--------------------|
| Module validation test report for                |                          |                   |                    |
| SW10055-9                                        |                          |                   |                    |
| Authors                                          |                          | Reviewed date     | Approved date      |
| SK;NIJO                                          |                          | 2021-06-10        | 2021-06-11         |
|                                                  |                          |                   |                    |

#### Test approach

The tests are manual performed by one user with normal access rights (FT: First tester= your personal username). In test cases requiring one or more users, the following test users are included:

- First tester (Personal Account)
- Second tester (VALTEST1),
- Third tester (VALTEST2)
- Fourth tester (VALTEST3).

All tests are executed using a standard workstation. For each test, please note which test profile have been used together with the used browser and OS like: 'First Tester using Microsoft Edge 1' please note it like 'FT/ME1'.

If a test pass, write PASS. If a test fails write FAIL and note the behavior or reason.

User explanations:

| Username                | Specification  | Description      |
|-------------------------|----------------|------------------|
| (FT) / Personal account | First Tester   | Personal profile |
| VALTEST1                | Seconds tester | Test profile     |
| VALTEST2                | Third tester   | Test profile     |
| VALTEST3                | Fourth tester  | Test profile     |

Browser explanations:

| Abbreviation | Browser                                      |
|--------------|----------------------------------------------|
| MEx          | Microsoft Edge where x is the version number |
| FFx          | Firefox where x is the version number        |
| СНх          | Google Chrome where x is the version number  |

#### Other Abbreviations:

| Abbreviation | Browser                                      |
|--------------|----------------------------------------------|
|              | Means a button on the screen with three dots |
| PAC          | Point and Click with the mouse               |

| Title                            | Document ID | Reviewed by   | Approved by   |
|----------------------------------|-------------|---------------|---------------|
| Test Report for Highstage Action | n TR12884-1 | SJ            | PRO           |
| Module validation test report fo | r           |               |               |
| SW10055-9                        |             |               |               |
| Authors                          |             | Reviewed date | Approved date |
| SK;NIJO                          |             | 2021-06-10    | 2021-06-11    |

| HS | Refer to the web application Highstage |
|----|----------------------------------------|
|----|----------------------------------------|

#### Test cases

The following test cases are the complete list of specifications for the preliminary requirements, inputs, executional conditions, procedures and expected results for the validation of the *Action* module in Highstage.

| Title<br>Test Report <i>for</i> Highstage Action<br>Module validation test report for<br>SW10055-9 | Document ID<br>TR12884-1 | Reviewed by<br>SJ        | Approved by<br>PRO          |
|----------------------------------------------------------------------------------------------------|--------------------------|--------------------------|-----------------------------|
| Authors<br>SK;NIJO                                                                                 |                          | Reviewed date 2021-06-10 | Approved date<br>2021-06-11 |

|             | Test Case 0: Prepara                                                                                                    | ation       |           |
|-------------|----------------------------------------------------------------------------------------------------|-------------|-----------|
| Function:   | Review test actions from previous execution of this test if applicabl                                                                                                    | e           |           |
| Description | <ul> <li>Description:</li> <li>1. Environment for this specific test (version/revision). Highstage version: Highstage Action Module validation test report for SW1005.</li> <li>9</li> <li>2. A description of input data: Test files from previous run of this test might be available</li> <li>3. Initialising: None</li> </ul>                                                                                                    |             |           |
| Step        | Specification                                                                                                    | Expected    | Pass/Fail |
| 0.1         | Note the version of Highstage. The version is found in the system menu under [Setup]                                                                                                    | SW10055-9BN | PASS      |
| 0.2         | Find the Tweak folder, locate the Action module xml. Note the revision number of the Tweak folder.                                                                                                    | GD11603-1C  | N/A       |
| 0.3         | Validation Action Procedure 1 – FT to create the action<br>Validation Action Procedure 2 – FT to create the action and assign<br>VALTEST1 as resource to rest of the steps, close the action. (all<br>mandatory fields are populated)<br>Validation Action Procedure 3 – FT to create the action and assign<br>VALTEST 1 as resource on Last Step. Step the action to the last step (all<br>mandatory fields are populated).<br>Validation Action Procedure 4 – FT to create the action and then<br>Obsolete the action. | n/a         |           |

| Title<br>Test Report for Highstage Action | Document ID<br>TR12884-1 | Reviewed by              | Approved by   |
|-------------------------------------------|--------------------------|--------------------------|---------------|
| Module validation test report for         |                          |                          | 1110          |
| SW10055-9                                 |                          |                          |               |
| Authors<br>SK:NIIO                        |                          | Reviewed date 2021-06-10 | Approved date |
| SKINISO                                   | D 0 (00                  | 2021 00 10               | 2021 00 11    |

| 0.4 | Review test action processes from previous execution of this test by | Action status:                |      |
|-----|----------------------------------------------------------------------|-------------------------------|------|
|     | using the Highstage Change feature.                                  | Validation Action Procedure 1 |      |
|     | The action process will be located under workspace 'Validation'. The | [Open] in step 1              | PASS |
|     | Search function can be used to find the listed test actions in HS    | Validation Action Procedure 2 |      |
|     |                                                                      | [Closed]                      | PASS |
|     |                                                                      | Validation Action Procedure 3 | PASS |
|     |                                                                      | [Open] in step 6              |      |
|     |                                                                      | Validation Action Procedure 4 | PASS |
|     |                                                                      | [Obsolete]                    |      |

TitleDocument IDReviewed byApproved byTest Report for Highstage ActionTR12884-1SJPROModule validation test report forSV10055-9Reviewed dateApproved dateAuthorsSK;NIJOApproved date2021-06-102021-06-11

|          | Test Case 1: Action creation                                              |                                                  |                      |  |
|----------|---------------------------------------------------------------------------|--------------------------------------------------|----------------------|--|
| Functio  | n: Verify the process of creating actions.                                |                                                  |                      |  |
| Descript | tion: 1. Environment for this specific test (version/revision). Highstage | version: Highstage Action Module validation test | report for SW10055-9 |  |
|          | 2. A description of input data: None                                      |                                                  |                      |  |
|          | 3. Initialising: None                                                     |                                                  |                      |  |
| Step     | Specification                                                             | Expected                                         | Pass/Fail            |  |
| 1.1      | Press [Action] -> [New]                                                   | The "Create new Action" menu is shown            | PASS                 |  |
| 1.2      | Write "VALIDATION" as part type, "VALIDATION" as workspace, and           | A new VALIDATION action is created and the       | PASS [Modified       |  |
|          | "Validation Action Procedure 5" as description and press "Create"         | page for it is shown                             | VALIDATION type to   |  |
|          | Note Action Item number                                                   |                                                  | ACTIONVALIDATION]    |  |
| 1.3      | Add VALTEST1 as resource in step 2.                                       | VALTEST1 is added as resource under step 2.      | PASS                 |  |
|          |                                                                           |                                                  |                      |  |

| Trite<br>Test Report <i>for</i> Highstage Action<br>Module validation test report for<br>SW10055-9 | Document ID<br>TR12884-1 | Reviewed by<br>SJ | Approved by<br>PRO       |
|----------------------------------------------------------------------------------------------------|--------------------------|-------------------|--------------------------|
| Authors<br>SK;NIJO                                                                                 |                          | Reviewed date     | Approved date 2021-06-11 |

|         | Test Case 2: Searching                                                                                                    |                                                   |                      |  |
|---------|----------------------------------------------------------------------------------------------------|---------------------------------------------------|----------------------|--|
| Functio | Function: Verify that actions can be searched for including searching for todo in future, past and now, portraying the actions with correct resources |                                                   |                      |  |
|         | in the correct steps.                                                                                                    |                                                   |                      |  |
| Descrip | tion: 1. Environment for this specific test (version/revision). Highstage ve                                                                          | ersion: Highstage Action Module validation test   | report for SW10055-9 |  |
|         | 2. A description of input data:                                                                                                    |                                                   |                      |  |
|         | 3. Initialising: None                                                                                                    | 1                                                 |                      |  |
| Step    | Specification                                                                                                    | Expected                                          | Pass/Fail            |  |
| 2.1     | Click [Actions] $\rightarrow$ [Search] in the sidemenu                                                                                                | A list of all actions visible for the user        | PASS                 |  |
|         |                                                                                                    | appears. The Action created in 1.2 is shown       |                      |  |
|         |                                                                                                    | at the top of the list.                           |                      |  |
| 2.2     | Note the ID number of the Action created in 1.2 and search for it in                                                                                  | The Action created in 1.2 is shown as the only    | PASS                 |  |
|         | global search.                                                                                                    | search result.                                    |                      |  |
| 2.3     | Filter on [Open] Actions                                                                                                    | The list of actions now shows only open           | PASS                 |  |
|         |                                                                                                    | actions.                                          |                      |  |
| 2.4     | Click [Options] to expand the options menu and in the field [ToDo by                                                                                  | A list of all actions where FT is a resource in   | PASS                 |  |
|         | Person(s)] enter FT initials.                                                                                                    | any of the steps are visible.                     |                      |  |
| 2.5     | Click [Options] again and add initials for VALTEST1 in addition to FT in                                                                              | A list of all actions where FT or VALTEST1 (or    | PASS                 |  |
|         | the field for [ToDo by Person(s)].                                                                                                    | both) are resources in any of the steps is        |                      |  |
|         |                                                                                                    | visible.                                          |                      |  |
| 2.6     | Click [Options] again and remove VALTEST1 intials. Leave FT initials and                                                                              | A list of all actions where FT is a resource in   | PASS                 |  |
|         | in the dropdown menu for [ToDo] choose "Now"                                                                                                    | the current step is visible.                      |                      |  |
| 2.7     | Click [Options] and choose "future" in the dropdown menu for [ToDo]                                                                                   | A list of all actions where FT is a resource in a | PASS                 |  |
|         |                                                                                                    | future step of the action is visible.             |                      |  |

| Title                             | Document ID | Reviewed by   | Approved by   |
|-----------------------------------|-------------|---------------|---------------|
| Test Report for Highstage Action  | TR12884-1   | SJ            | PRO           |
| Module validation test report for |             |               |               |
| SW10055-9                         |             |               |               |
| Authors                           |             | Reviewed date | Approved date |
| SK;NIJO                           |             | 2021-06-10    | 2021-06-11    |
|                                   |             |               |               |

| 2.8  | Click [Options] and choose "now+future" in the dropdown menu for        | A list of all actions where FT is a resource     | PASS               |
|------|-------------------------------------------------------------------------|--------------------------------------------------|--------------------|
|      | [ToDo]                                                                  | either in a current step or future step is       |                    |
|      |                                                                         | visible.                                         |                    |
| 2.9  | Click [Options] and choose "past" in the dropdown menu for [ToDo]       | A list of all actions where FT was a resource in | PASS               |
|      |                                                                         | a past step of the actions is visible.           |                    |
| 2.10 | In the Action process Outline, in "Objects", add yesterdays date in the | The date is added, and it shows with the         | PASS [step renamed |
|      | date field. Click the [refresh] button.                                 | colour red.                                      | to Step 2]         |
| 2.11 | In the Action process Outline, in "Step 4", add tomorrows date in the   | The date is added, and it shows with the         | PASS               |
|      | date field. Click the [refresh] button.                                 | colour yellow.                                   |                    |
| 2.12 | In the Action process Outline in "Step 6", add the date 1 month from    | The date is added and it shows with no           | PASS               |
|      | now. Click the [refresh] button.                                        | colour.                                          |                    |
|      |                                                                         |                                                  |                    |

| Title<br>Test Report <i>for</i> Highstage Action<br>Module validation test report for<br>SW10055-9 | Document ID<br>TR12884-1    | Reviewed by<br>SJ        | Approved by<br>PRO          |
|----------------------------------------------------------------------------------------------------|-----------------------------|--------------------------|-----------------------------|
| Authors<br>SK;NIJO                                                                                 | Dage 12 of 20               | Reviewed date 2021-06-10 | Approved date<br>2021-06-11 |
|                                                                                                    | Page <b>13</b> of <b>20</b> |                          |                             |

|          | Test Case 3: Process Security                                                                                                    |                                                                                                    |           |  |
|----------|----------------------------------------------------------------------------------------------------|----------------------------------------------------------------------------------------------------|-----------|--|
| Function | Function: Verified that the action processes are adequately protected against unintended access and that changes and obsoletion can only be done by resources with access.                                                                                                    |                                                                                                    |           |  |
| Descript | Description:       1. Environment for this specific test (version/revision). Highstage version: Highstage Action Module validation test report for SW10055         9       2. A description of input data:         FT has admin rights and is the creator of the action       VALTEST 2 is Superuser |                                                                                                    |           |  |
| Step     | Specification                                                                                                    | Expected                                                                                                    | Pass/Fail |  |
| 3.1      | Open the Action created in 1.2 as FT (admin). Add VALTEST1 as resource on Step 2.                                                                                                    | VALTEST 1 is added as resource to the action.                                                                                                    | PASS      |  |
| 3.2      | As VALTEST 1 open the Action created in 1.2                                                                                                    | Fields are available to be modified by user                                                                                                    | PASS      |  |
| 3.3      | As FT, remove VALTEST1 as resource. As VALTEST 1 open the action created in 1.7.                                                                                                    | Fields are not available to be modified by user.                                                                                                  | PASS      |  |
| 3.4      | As FT Assign VALTEST1 as Workspace manager. As VALTEST1 open the action created in 1.2                                                                                                    | Fields are available to be modified by user<br>due to workspace manager privileges even<br>though user is not added as resource to the<br>action. | PASS      |  |
| 3.5      | As FT Remove VALTEST1 as Workspace manager and instead add<br>VALTEST1 as Team member. As VALTEST1 open the action created in<br>1.2                                                                                                    | Fields are available to be modified by user<br>due to Team member privileges even though<br>user is not added as resource to the action.          | PASS      |  |
| 3.6      | As VALTEST2 with User level: Superuser, open the action created in 1.2                                                                                                    | Fields are available to be modified by user due to SuperUser rights.                                                                              | PASS      |  |

| Title<br>Test Report <i>for</i> Highstage Action<br>Module validation test report for | Document ID<br>TR12884-1 | Reviewed by<br>SJ        | Approved by<br>PRO          |
|---------------------------------------------------------------------------------------|--------------------------|--------------------------|-----------------------------|
| Authors<br>SK;NIJO                                                                    | 5 44 600                 | Reviewed date 2021-06-10 | Approved date<br>2021-06-11 |

| 3.7 | As VALTEST2 change user level to Advanced User and open the action | Fields are not available to be modified by | PASS |
|-----|--------------------------------------------------------------------|--------------------------------------------|------|
|     | created in 1.2                                                     | user.                                      |      |
|     |                                                                    |                                            |      |

| Title<br>Test Report <i>for</i> Highstage Action<br>Module validation test report for<br>SW10055-9 | Document ID<br>TR12884-1 | Reviewed by<br>SJ | Approved by<br>PRO       |
|----------------------------------------------------------------------------------------------------|--------------------------|-------------------|--------------------------|
| Authors<br>SK;NIJO                                                                                 |                          | Reviewed date     | Approved date 2021-06-11 |

|          | Test Case 4: Action Process                                                                                                    |                                                                                                    |           |  |  |
|----------|----------------------------------------------------------------------------------------------------|----------------------------------------------------------------------------------------------------|-----------|--|--|
| Functio  | Function: Verify the Action Process with Stage Gates and Field/Object behavior. Verify that step to next functionality is working including mandatory and min-max count and state of parts and documents.                                                                                  |                                                                                                    |           |  |  |
| Descript | <ul> <li>Description: 1. Environment for this specific test (version/revision). Highstage version: Highstage Action Module validation test report for SW10055-9</li> <li>2. A description of input data:</li> <li>FT is a resource on the action</li> <li>3. Initialising: None</li> </ul> |                                                                                                    |           |  |  |
| Step     | Specification                                                                                                    | Expected                                                                                                 | Pass/Fail |  |  |
| 4.1      | Open the Action created in 1.2                                                                                                    | The Action form is shown with the correct<br>number of steps and gates for action type<br>VALIDATION (7) | PASS      |  |  |
| 4.2      | In Step 1, Click [Step to Step2] without filling out any of the fields.                                                                                                    | An error message appears saying: mandatory field has no value.                                           | PASS      |  |  |
| 4.3      | In Step 1, Click [Step to Step 2] with all the mandatory fields populated                                                                                                    | The Action steps to the next step. and today's date appears in the Process outline under Step 2.         | PASS      |  |  |
| 4.4      | In Step 2, Click [Step to Step 3] without any documents in the object                                                                                                    | The Action steps to the next step. FT user<br>initials appears in the Process outline under<br>step 3.   | PASS      |  |  |
| 4.5      | In Step 3, Click [Step to Step 4] without any documents in the object                                                                                                    | An error message appears saying that 'the<br>minimum number of doc is not met.<br>Required: 1.           | PASS      |  |  |
| 4.6      | In step 3, Click [Step to Step 4] with the object containing one document in working status (1).                                                                                                    | An error message appears saying that 'the minimum number of doc is not met.                              | PASS      |  |  |

TitleDocument IDReviewed byTest Report forHighstage ActionTR12884-1SJModule validation test report forSW10055-9

Authors

SK;NIJO

Approved date
2021-06-11

Approved by

PRO

|      |                                                                                                    | Required: 1.' This means that the document needs to be approved (Status 5).                                                           |      |
|------|----------------------------------------------------------------------------------------------------|----------------------------------------------------------------------------------------------------|------|
| 4.7  | In step 3, Click [Step to Step 4] with the object containing one document in approved status (5)                                                                               | The Action steps to the next step and today's date appears in the Process outline under Step 4.                                       | PASS |
| 4.8  | In Step 4, Click [Step to Step 5] with the object containing one document in approved status (5)                                                                               | An error message appears saying that 'the<br>minimum number of doc is not met.<br>Required: 2.'                                       | PASS |
| 4.9  | In Step 4, Click [Step to Step 5] with the object containing three documents in approved status (5)                                                                            | An error message appears saying that 'The<br>maximum number of doc is exceeded.<br>Allowed: 2'                                        | PASS |
| 4.10 | In Step 4, Click [Step to Step 5] with the object containing two<br>documents in approved status (5) and one document in either<br>Working/Freeze/Review/Approval Status (1-4) | An error message appears saying that 'There<br>are 1 doc which require work.<br>The maximum number of doc is exceeded.<br>Allowed: 2' | PASS |
| 4.11 | In Step 4, Click [Step to Step 5] with the object containing two documents in approved status (5)                                                                              | The Action steps to the next step and FT user<br>initials appears in the Process outline under<br>Step 5.                             | PASS |
| 4.12 | In Step 5, Click [Step to Step 6] without any actions in the object                                                                                                    | The Action steps to the next step and today's date appears in the Process outline under Step 6.                                       | PASS |
| 4.13 | Go back to step 5, click [Step to Step 6] with an action in 'open' state.                                                                                                    | The Action steps to the next step and today's date appears in the Process outline under Step 6.                                       | PASS |

| Title<br>Test Report <i>for</i> Highstage Action<br>Module validation test report for | Document ID<br>TR12884-1 | Reviewed by<br>SJ | Approved by<br>PRO |
|---------------------------------------------------------------------------------------|--------------------------|-------------------|--------------------|
| Authors                                                                               | - 47 (00                 | Reviewed date     | Approved date      |
| SK;NIJO                                                                               |                          | 2021-06-10        | 2021-06-11         |

| 4.14 | In Step 6, Click [Step to Step 7] without any actions in the object                                                                         | An error message appears saying that 'the<br>minimum number of actions is not met.<br>Required: 1. '                                                                               | PASS                               |
|------|----------------------------------------------------------------------------------------------------|----------------------------------------------------------------------------------------------------|------------------------------------|
| 4.15 | In step 6, Click [Step to Step 7] with the object containing one action in 'open' state in step 1.                                          | An error message appears saying that 'the<br>minimum number of actions is not met.<br>Required: 1' This means that the action is not<br>in the required step yet (minimum step 3). | PASS                               |
| 4.16 | In step 6, Click [Step to Step 7] with the object containing one action in 'open' state in step 3.                                          | An error message appears saying that 'there are 1 action which require work".                                                                                                    | SKIPPED: Duplicate<br>of step 4.18 |
| 4.17 | In step 6, Click [Step to Step 7] with the object containing one action in 'open' state in step 1 and one action in 'open' state in step 3. | An error message appears saying that 'there are 1 action which require work".                                                                                                    | PASS                               |
| 4.18 | In Step 6, Click [Step to Step 7] with the object containing one action in 'open' state in step 3.                                          | The Action steps to the next step and today's date appears in the Process outline under Step 8.                                                                                    | PASS                               |
| 4.19 | Press [Eventlog]                                                                                                    | The entries of the log are equal to the steps performed in this test case                                                                                                    | PASS                               |
|      |                                                                                                    |                                                                                                    |                                    |

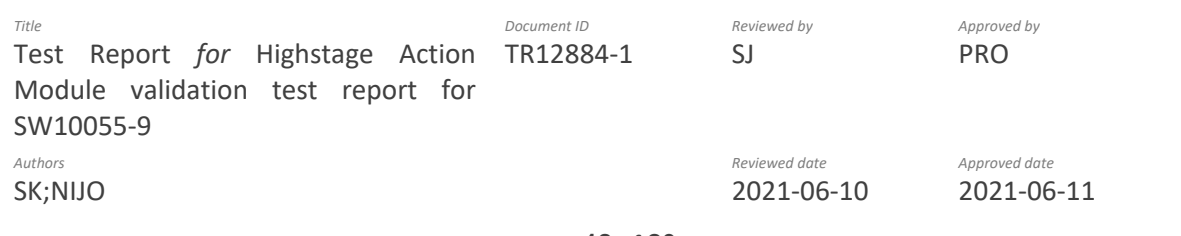

|         |                                                                                                    | Test Case 5: Close Action and Obsolete                                                                                  |                                                                                                    |           |
|---------|----------------------------------------------------------------------------------------------------|----------------------------------------------------------------------------------------------------|----------------------------------------------------------------------------------------------------|-----------|
| Functio | on: \                                                                                                    | /erify the process of Closing of Action including making an action Obsolete and re-activation                           | ۱.                                                                                                    |           |
| Descrip | Description:       1. Environment for this specific test (version/revision). Highstage version: Highstage Action Module validation test report for         SW10055-9       2. A description of input data: |                                                                                                    |                                                                                                    | for       |
| Step    | Specifica                                                                                                    | ation                                                                                                    | Expected                                                                                                    | Pass/Fail |
| 5.1     | In Step 7                                                                                                    | 7, Click the [Close] checbox with the object containing one action in 'open' state in step 3.                           | An error message appears<br>saying 'There are 1 open<br>child action(s).                                                                       | PASS      |
| 5.2     | In Step 7<br>and one                                                                                                    | 7, Click the [Close] checkbox with the object containing one action in 'open' state in step 3 action in 'closed' state. | An error message appears<br>saying 'There are 1 open<br>child action(s).                                                                       | PASS      |
| 5.3     | In Step 7                                                                                                    | 7, Click the [Close] checkbox with the object containing one action in 'closed' state.                                  | The Action is closed, and a<br>box appears in the<br>title/header on top of the<br>page with today's date,<br>user initials and 'Closed'.      | PASS      |
| 5.4     | Expand 1                                                                                                    | the [Advanced] tab and click [Obsolete], give it a free text rationale and click [Submit].                              | The action is shown as<br>obsolete with a box in the<br>title/header on top of the<br>page with today's date,<br>user initials and 'obsoleted' | PASS      |

| Title                             | Document ID | Reviewed by   | Approved by   |
|-----------------------------------|-------------|---------------|---------------|
| Test Report for Highstage Action  | TR12884-1   | SJ            | PRO           |
| Module validation test report for |             |               |               |
| 21110022-3                        |             |               |               |
| Authors                           |             | Reviewed date | Approved date |
| SK;NIJO                           |             | 2021-00-10    | 2021-00-11    |
|                                   |             |               |               |

| 5.5 | Go to the top menu search and search for the action number from 5.4.                               | The action is not shown in  | PASS |
|-----|----------------------------------------------------------------------------------------------------|-----------------------------|------|
|     |                                                                                                    | the search results.         |      |
| 5.6 | In the filter, choose [Obsolete] and search again                                                  | The action is found         | PASS |
| 5.7 | Open the action page, under [Advanced] press the input field [obsolete] and unclick the [Obsolete] | The action is not obsoleted | PASS |
|     | check box, write a reason in the note, and press [OK]                                              | any longer and the box      |      |
|     |                                                                                                    | showing the message about   |      |
|     |                                                                                                    | obsolete is not shown.      |      |
| 5.8 | Press [Eventlog]                                                                                   | The entries of the log are  | PASS |
|     |                                                                                                    | equal to the steps          |      |
|     |                                                                                                    | performed.                  |      |
|     |                                                                                                    |                             |      |

Title<br/>Test Report for Highstage Action<br/>Module validation test report for<br/>SW10055-9Document ID<br/>TR12884-1Reviewed by<br/>SJApproved by<br/>PROAuthors<br/>SK;NIJOReviewed date<br/>2021-06-10Approved date<br/>2021-06-11